Wrath.Pro

[Guide] HWID-Spoofer [Guide]

July 27th, 2024

Windows 10 + 11

EAC, Battleye, Ricochet

Supports UEFI/EFI/Hyper-V/DMA NO BUILT-IN CLEANER

....Refer to page 10....

#### 1. DISABLING TPM

Go into your computers BIOS, & disable TPM. Disabling TPM will be setting its mode to "discrete"

To view if TPM has been disabled, via your Windows Search, type in <u>"TPM.MSC"</u> Make sure it reads as

follows: "Compatible TPM cannot be found"

Photo below for reference.

 TPM Management on Local Computer

 Omega

 Compatible TPM cannot be found

 Compatible Trusted Platform Module (TPM) cannot be found on this computer. Verify that this computer has a 1.2 TPM or later and it is turned on in the BIOS.

#### 2. REGISTRATION

Download the loader via your place of purchase. Or <u>click here to download loader!</u>

Run as administrator.

Click Register

Enter a Username (WRITE IT DOWN) Enter a Password (WRITE IT DOWN) Enter the KEY

**Click Register** 

Video Guide for Assistance. <u>https://www.youtube.com/watch?v=xQ1ts9aBR5Q</u>

## 3. <u>SPOOF CONFIG</u>

Click Configure Photo #<u>1</u> for reference.

Select <u>ALL</u> options, make sure they are <u>BLACK</u> Photo #2 for reference.

| Loader                                                                                                    |                                                                                                    | Hardware Spoofing Options x                                                        |  |
|----------------------------------------------------------------------------------------------------|----------------------------------------------------------------------------------------------------|------------------------------------------------------------------------------------|--|
| Welcome back, laika!                                                                                                |                                                                                                    | Hardware Spoofing Options                                                          |  |
| Cheat N<br>Cheat Name:<br>Expire Date:<br>Message of the Day:<br>Status:<br>Version:<br>Created At:<br>Last Update: | Details<br>HWID Spoofer<br>9987 Days 4 Hours 47<br>discord.gg/wrathpro<br>UNDETECTED<br>1.0 #VNWIkwji<br>Apr 6, 2024<br>Jul 17, 2024 | SMBIOS<br>MAC<br>GPU<br>BOOT<br>Monitor                                            |  |
| Configure                                                                                                    |                                                                                                    | System Clean-up Options<br>Registry clean<br>Apply and Save Changes<br>Version 1.1 |  |
|                                                                                                    |                                                                                                    |                                                                                    |  |

Photo #1

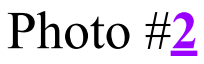

#### 4. How Seeding Works

With the seeding system, it allows you to <u>re-use the</u> <u>same generated HWID each time</u>, until you eventually get banned with a cheat. Each number you enter, will be a different HWID. If you use a seed of .. "1", and you get banned, you simply enter "2" next time you spoof. <u>If you do not get banned regularly,</u> <u>you can just use "1" for as long as you would like.</u> You can enter any number into it, but, be orderly, and go up by one each time.

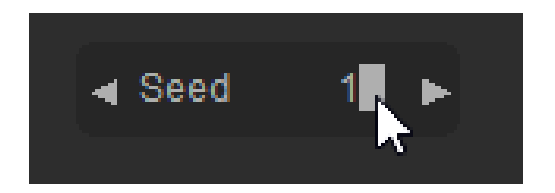

#### 5. <u>Registry Cleaner (!MUST USE!)</u>

Registry clean is a built-in tool which will remove registry files which an Anti-Cheat may pick up on and ban your new account. <u>This is NOT a trace</u> <u>cleaner for individual games</u>, but a tool for Anti-Cheats! You MUST use this!

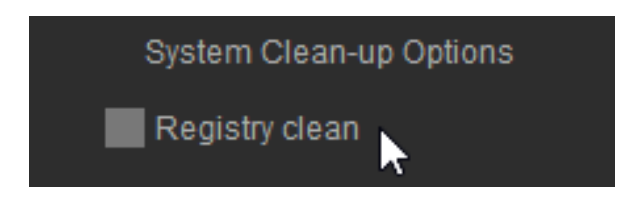

#### 6. Loading Your Chosen Config

Once you have created your spoofing config, please select "LOAD" within the application! Photo #1 for reference.

After about 30 seconds (dependent on wifi speed), the spoofer will be loaded. Photo #2 for reference.

| Loader                                                                                                   | x                                                                                                    | Loader                                                                                                   | x                                                                                                    |
|----------------------------------------------------------------------------------------------------|----------------------------------------------------------------------------------------------------|----------------------------------------------------------------------------------------------------|----------------------------------------------------------------------------------------------------|
| Welcome back, laika!                                                                                     |                                                                                                    | Welcome back, laika!                                                                                     |                                                                                                    |
| HWID Spoofer                                                                                             | ▼                                                                                                    | HWID Spoofer                                                                                             | ▼                                                                                                    |
| Cheat Details                                                                                            |                                                                                                    | Cheat Details                                                                                            |                                                                                                    |
| Cheat Name:<br>Expire Date:<br>Message of the Day:<br>Status:<br>Version:<br>Created At:<br>Last Update: | HWID Spoofer<br>9987 Days 4 Hours 47<br>discord.gg/wrathpro<br>UNDETECTED<br>1.0 #VNWIkwji<br>Apr 6, 2024<br>Jul 17, 2024 | Cheat Name:<br>Expire Date:<br>Message of the Day:<br>Status:<br>Version:<br>Created At:<br>Last Update: | HWID Spoofer<br>9987 Days 4 Hours 47<br>discord.gg/wrathpro<br>UNDETECTED<br>1.0 #VNWIkwji<br>Apr 6, 2024<br>Jul 17, 2024 |
| Configure                                                                                                |                                                                                                    | Configure                                                                                                |                                                                                                    |
| Load                                                                                                    |                                                                                                    | HWID Spoofer loaded!                                                                                     |                                                                                                    |
|                                                                                                    |                                                                                                    |                                                                                                    |                                                                                                    |
| Redeem                                                                                                   | Log out                                                                                                    | Redeem                                                                                                   | Log out                                                                                                    |
|                                                                                                    | Version 1.1                                                                                                    |                                                                                                    | Version 1.1                                                                                                    |

#### 7. Checking if it worked.

Please utilize our HWID checker to view if your HWID has changed. <u>Click here to download it.</u> Run once, close it, run again!

If your HWID is different than normal, you have been spoofed!

Please make sure everything was spoofed correctly, and not **HALF SPOOFED**.

# GUIDE IS DONE

Trouble Shoot Guide Below

# Troubleshooting

- If the loader keeps restarting the user, manually disable exploit protection
- When you login, spoofer is automatically turned off, you have to click the spoof hwid, and then load
- Uninstall: vanguard/faceit/vmware/processhacker
- If the loader prompts an error starting with C4D, it is a network error, use a VPN, if the error starts with E00D, it is security Error(refer to the uninstall list)
- Invalid hwid = self explanatory
- Authentication failed = wrong user/pw
- If loader closing on login --> date and time --> sync clock
- If the spoofer states "<u>HWID Spoofing ERROR</u>" Uninstall latest security update!

### IF YOU ARE HAVING A BSOD ISSUE WITH THE SPOOFER

https://www.nvidia.com/Download/Find.aspx

find your gpu, select a \*\*JUNE\*\* 2024 driver, and install it. Done. You WILL need a HWID Reset after!

#### **Important Notice**

Due to some games creating hard traces within systems. It is HIGHLY requested that you perform a system factory wipe, before utilizing this product, this will negate nearly all issues someone may have with our product, and ensure maximum safety measures. - Laika

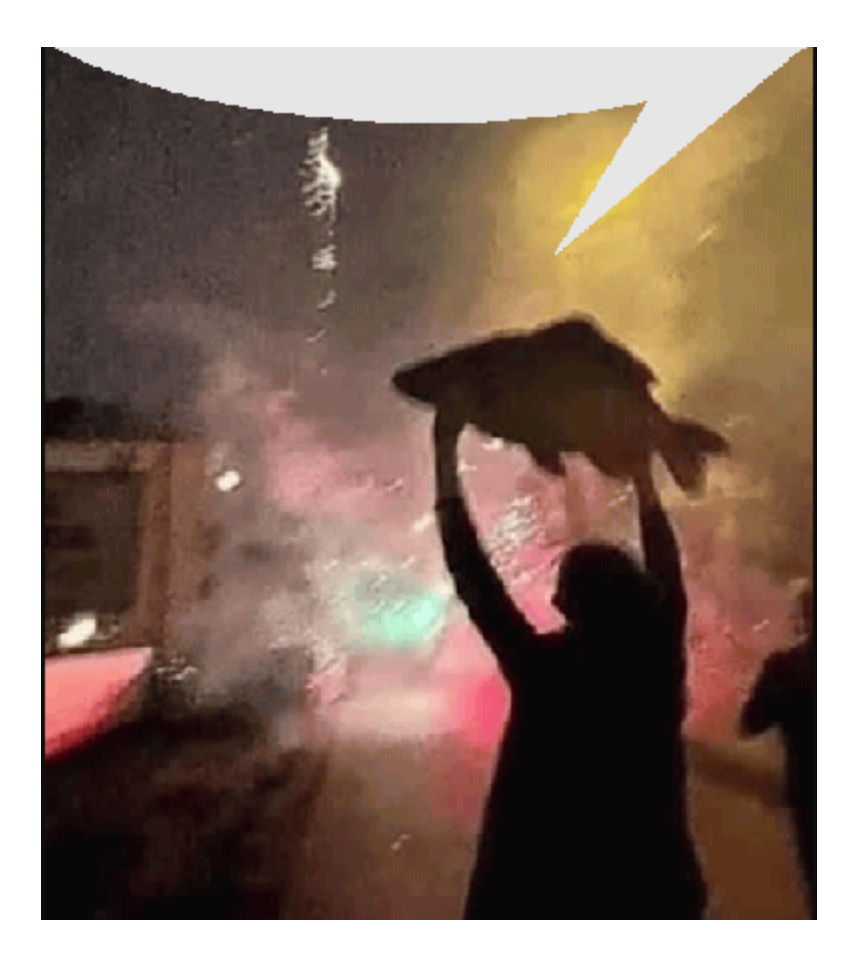